# Problemas de sincronização de caixa de entrada única com implantações locais do Microsoft Exchange

### Contents

Introduction Prerequisites Requirements Componentes Utilizados Problemas Troubleshoot Sincronização atrasada ou sem sincronização entre o CUC e o Exchange Sincronização atrasada do Exchange Server para o CUC

# Introduction

Este documento fornece informações sobre os problemas de sincronização observados entre as implantações do Cisco Unity Connection (CUC) e do Microsoft Exchange no local.

# Prerequisites

### Requirements

A Cisco recomenda que você tenha conhecimento do CUC.

### **Componentes Utilizados**

Este documento não se restringe a versões de software e hardware específicas.

The information in this document was created from the devices in a specific lab environment. All of the devices used in this document started with a cleared (default) configuration. If your network is live, make sure that you understand the potential impact of any command.

# Problemas

Há três tipos de problemas de sincronização:

- Sem sincronização
- Sincronização atrasada de ambos os lados (CUC para Exchange Server e vice-versa)
- Sincronização atrasada do Exchange Server para o CUC

# Troubleshoot

Esta seção fornece informações sobre como solucionar os três problemas. Os dois primeiros problemas são combinados em uma seção, pois a abordagem para solucionar os problemas é a mesma.

### Sincronização atrasada ou sem sincronização entre o CUC e o Exchange

Pode haver várias razões pelas quais não há sincronização ou há atraso entre o CUC e o Exchange. Neste cenário, verifique falhas de comunicação entre o CUC e o Exchange Server por meio da CLI ou da coleta de logs por meio da Real-Time Monitoring Tool (RTMT).

#### RTMT

Escolha Trace & Log Central > Collect Files. Escolha Connection Mailbox Sync logs e continue.

#### Root

No CUC (/var/log/ative/cuc) via CLI:

| [root@ucbu-aricent-vm163 | log]# ls -ltr   grep | MoxSync   |                                    |
|--------------------------|----------------------|-----------|------------------------------------|
| -rw-rw-r 1 cumbxsync     | cuservice            | 37223 Jun | 5 09:18 diag_CuMbxSync_00000086.uc |
| -rw-rw-r 1 cumbxsync     | cuservice            | 37223 Jun | 5 09:18 diag_CuMbxSync_00000087.uc |
| -rw-rw-r 1 cumbxsync     | cuservice            | 37223 Jun | 5 09:19 diag_CuMbxSync_00000088.uc |
| -rw-rw-r 1 cumbxsync     | cuservice            | 37223 Jun | 5 09:19 diag_CuMbxSync_00000089.uc |
| -ru-ru-r 1 cumbxsync     | cuservice            | 36919 Jun | 5 09:20 diag_CuMbxSync_00000090.uc |

Para visualizar o arquivo, digite **cat <filename>** ou **vi <filename>**, onde <filename> é diag\_CuMbxSync\_xxxxxx.uc.

#### CLI do admin

Os registros também podem ser visualizados via CLI do administrador, mas é bastante difícil.

Para listar os arquivos, insira a lista de arquivos ativelog /cuc/diag\_CuMbxSync\* detail reverse.

Para visualizar um arquivo, insira **file view ativelog /cuc/diag\_CuMbxSync\_xxxxxx.uc** onde xxxxxxxx é o número do arquivo.

Para transferir os arquivos para um servidor FTP seguro (SFTP), insira **file get ativelog** /cuc/diag\_CuMbxSync\*.

Verifique os registros mais recentes do CuMbxSync quanto a falhas ou avisos de HTTP. Como erros ou avisos são gravados por padrão nos rastreamentos, não há necessidade de ativar rastreamentos neste ponto.

As falhas de HTTP podem interromper (intermitentemente ou completamente) a sincronização da operação de mensagens do CUC para o servidor Exchange e vice-versa. Se forem vistas falhas

de HTTP nos registros, a próxima etapa é solucionar e corrigir esses problemas.

O documento <u>Unity Connection Single Inbox Troubleshooting TechNote</u> fornece algumas informações sobre os vários erros vistos nos registros do CuMbxSync.

Se não houver erros/falhas no registro CuMbxSync, ative as microtrilhas CsEws e CuMbxSync todos os níveis. Escolha **Cisco Unity Connection Serviceability > Trace > Micro Trace**. Clique na opção de redefinição na página Conta de Unificação de Mensagens do Usuário e colete os logs novamente. Entre em contato com o Cisco Technical Assistance Center (TAC) para obter assistência adicional.

### Sincronização atrasada do Exchange Server para o CUC

O Exchange se comunica com o servidor CUC na porta 7080. Esta seção fornece etapas para solucionar o problema.

1. Verifique se a porta 7080 está aberta e se o CUC escuta nessa porta. CLI do

| admin:show open ports regexp                                                                                                    | 7080                             |                 |                                      |                              |     |                  |                  |
|----------------------------------------------------------------------------------------------------|----------------------------------|-----------------|--------------------------------------|------------------------------|-----|------------------|------------------|
| Executing please wait.                                                                                                    |                                  |                 |                                      |                              |     |                  |                  |
| jettv 14655                                                                                                    | jettv                            | 117u            | IPv6                                 | 117863                       | 0t0 | TCP *:7080       | (LISTEN)         |
| admin:                                                                                                    |                                  |                 |                                      |                              |     |                  |                  |
| Root                                                                                                    |                                  |                 |                                      |                              |     |                  |                  |
| [rootBuchu_pricent_1m163_w]#                                                                                                    |                                  |                 |                                      |                              |     |                  |                  |
| [roocgacha-gricette-Auro2 ~]#                                                                                                    |                                  |                 |                                      |                              |     |                  |                  |
| [root@ucbu-aricent-vm163 ~]#                                                                                                    | netstat                          | t -ano          | grep 708                             | 30                           |     |                  |                  |
| [root@ucbu-aricent-vm163 ~]#<br>tcp 0 0 ::::7080                                                                                                    | netstat                          | t -ano          | grep 708<br>:                        | BO<br>::*                    |     | LI               | STEN             |
| [root@ucbu-aricent-vm163 ~]#<br>tcp 0 0 :::7080<br>[root@ucbu-aricent-vm163 ~]#                                                                           | netsta                           | t -ano          | grep 708<br>::                       | 30<br>::*                    |     | LI               | STEN             |
| <pre>[root@ucbu-aricent-vm163 ~]# tcp 0 0 :::7080 [root@ucbu-aricent-vm163 ~]# [root@ucbu-aricent-vm163 ~]#</pre>                                         | netstat                          | t -ano          | grep 700<br>:                        | 80<br>::*                    |     | LI               | STEN             |
| <pre>[root@ucbu-aricent-vm163 ~]# [root@ucbu-aricent-vm163 ~]# [root@ucbu-aricent-vm163 ~]# [root@ucbu-aricent-vm163 ~]</pre>                             | netstat<br> #<br> # 1sof         | t -ano<br>-i -F | grep 700<br>:<br>?   grep            | 30<br>::*<br>:7080           |     | LI               | STEN             |
| <pre>[root@ucbu-aricent-vm163 ~]# [root@ucbu-aricent-vm163 ~]# [root@ucbu-aricent-vm163 ~]# [root@ucbu-aricent-vm163 ~] [root@ucbu-aricent-vm163 ~]</pre> | netstat<br> #<br> # lsof<br>jett | -i -F<br>y 120  | grep 700<br>:<br>P   grep<br>Du IPv6 | 30<br>::*<br>:7080<br>123391 |     | LI<br>TCP *:7080 | STEN<br>(LISTEN) |

2. Colete uma captura de rede no servidor Exchange e no servidor CUC para confirmar se o servidor Exchange envia notificações Jetty e o CUC recebe essas notificações Jetty. No CUC CLI, insira utils network capture file SIBTrace count 100000 size ALL.No Exchange, faça o download e execute o <u>Wireshark</u>.Na captura CUC, você deve ver esse padrão de pacote na porta 7080 (porta usada para receber notificações):

| Time                            | Source        | Destination      | Protocol Length Info                                                                                     |
|---------------------------------|---------------|------------------|----------------------------------------------------------------------------------------------------|
| 1422 2014-06-29 08:25:44.298924 | 173.37.183.B3 | 10.93.132.92     | <ul> <li>HTTP/X# 1143 POST /NOT1ficationservice/services/Not1ficationservice?1d=0a37681c=bc6</li> </ul>  |
| 1426 2014-06-29 08:25:44.305976 | 10.93.132.92  | 173.37.183.83    | HTTP/X# 54 HTTP/1.1 200 OK                                                                               |
| 1556 2014-06-29 08:25:44.813027 | 173.37.183.93 | 10.93.132.92     | <ul> <li>HTTP/xW 1143 POST /NotificationService/services/NotificationService?id=e0df8718-1a9c</li> </ul> |
| 1559 2014-06-29 08:25:44.821625 | 10.93.132.92  | 173.37.183.83    | HTTP/X4 54 HTTP/1-1 200 0K                                                                               |
| 1560 2014-05-29 08:25:44.828781 | 173.37.183.83 | 10.93.132.92     | HTTP/x0 1143 POST /NotificationService/services/hotificationService?id=4bcatbSd=8a75                     |
| 1563 2014-06-29 08:25:44.831264 | 10.93.132.92  | 175.37.185.85    | нттр/хе 54 нттр/1.1 200 ок                                                                               |
| 1575 2014-05-29 08:25:44.985286 | 173.37.183.83 | 10.93.132.92     | HTTP/WP 1143 PDST /NotificationService/services/NotificationService?id=f9cid61a=5a31                     |
| 1578 2014-06-29 08:25:44.999111 | 10.93.132.92  | 173, 37, 183, 83 | нттр/хф 54 нттр/1.1 200 ок                                                                               |
| 1593 2014-06-29 08:25:45.767927 | 173.37.183.83 | 10.93.132.92     | HTTP/x# 1143 POST /NotificationService/services/NotificationService?id=e3bebe03-0ca3                     |
| 1596 2014-00-29 08:25:45.783788 | 10,93,132,92  | 1/3.3/.183.83    | HTTP/x0 54 HTTP/1.1 200 OK                                                                               |
| 1638 2014-06-29 08:25:46.607312 | 173.37.183.93 | 10.93.132.92     | HTTP/xP 1143 POST /NotificationService/services/NotificationService?id=11b3def5-c45d                     |
| 1641 2014-05-29 08:25:46.616088 | 10.93.132.92  | 173.37.183.83    | ИТТР/хе 54 ИТТР/1.1 200 ОК                                                                               |
| 1644 2014-06-29 08:25:46.638317 | 173.37.183.83 | 10.93.132.92     | HTTP/xP 1143 PDST /Notificationservice/services/Notificationservice?id=c2280dea-654d                     |
| 1647 2014-06-29 08:25:46.640719 | 10.93.132.92  | 1/3.3/.183.83    | нттр/ю 54 нттр/1.1 200 ок                                                                                |
| 1657 2014-06-29 08:25:46.750081 | 173.37.183.83 | 10.93.132.92     | HTTP/xe 1143 FOST /Notificationservice/services/Notificationservice?1d=88c58ed5-d413                     |
| 1660 2014-06-29 08:25:46.769839 | 10.93.132.92  | 173.37.183.83    | HTTP/X# 54 HTTP/1.1 200 0K                                                                               |
| 1670 2014-06-29 08:25:47.543860 | 173,37,183,83 | 10,93,132,92     | HTTP/XM 1143 POST /NotificationService/services/NotificationService?id=bd3fcbd0=bd3c                     |

Confirme (com a ajuda do endereço IP destacado na captura de tela) se a notificação foi enviada do servidor Exchange para o CUC e não para algum servidor proxy. Se você não vir o mesmo padrão na porta 7080 (ou não vir nenhum tráfego na porta 7080), verifique com a equipe do servidor Exchange. As notificações do Exchange para o CUC podem ser de dois tipos:Notificações de manutenção de atividadeNotificação de operação de mensagemAs

mensagens de manutenção de atividade são enviadas do Exchange para o CUC. Aqui está um exemplo de mensagem de notificação de manutenção de atividade:

| Time                                                                                                    | Source                                                                                                    | Destination     | Protocol L | ength Jufo                                                                 |  |  |  |
|----------------------------------------------------------------------------------------------------|----------------------------------------------------------------------------------------------------|-----------------|------------|----------------------------------------------------------------------------|--|--|--|
| 22 2014-06-29 08:10:55.247508                                                                                                    | 173.37.183.83                                                                                                    | 10.93.132.92    | TOP        | 66 41984 > expower1d [SYN] seq=0 din=8192 Len=0 MSS=1432 WS=256 SACK_PERM  |  |  |  |
| 23 2014-06-29 08:10:55.247541                                                                                                    | 10.93.132.92                                                                                                    | 173.37.183.83   | TOP        | 66 empower1d > 41984 [SYN, ACK] sig=0 ACk=1 w1n=14600 Len=0 MSS=1460 SACK  |  |  |  |
| 24 2014-06-29 08:10:55.310282                                                                                                    | 173.37.183.83                                                                                                    | 10.93.132.92    | TCP        | 60.41984 > empower1d [Acx] seq=1 +ck=1 w1n=131584 Len=0                    |  |  |  |
| 25 2014-06-29 08:10:55.311495                                                                                                    | 173.37.183.83                                                                                                    | 10.93.132.92    | TCP        | 385 [TCP segment of a reassembled PDU]                                     |  |  |  |
| 26 2014-06-29 08:10:55.311521                                                                                                    | 10.93.132.92                                                                                                    | 173.37.183.83   | TCP        | 54 empower1d > 41984 FACK1 seg-1 Ack-332 w1n-15744 Len-0                   |  |  |  |
| 30 2014-06-29 08:10:55.374463                                                                                                    | 173, 37, 183, 83                                                                                                    | 10.93.132.92    | HTTP/OP    | 114 Post /Notificationservice/services/Notificationservice?id=2348c723-240 |  |  |  |
| 31 2014-06-29 08:10:55.374478                                                                                                    | 10.93.132.92                                                                                                    | 173.37.183.83   | TCP        | 54 expowerio > 41984 [Ack] seq=1 Ack=1421 Win=1/920 Len=0                  |  |  |  |
| 32 2014-06-29 08:10:55.379307                                                                                                    | 10.93.132.92                                                                                                    | 173.37.183.83   | TCP        | 543 [trip semient of a reassembled PDU]                                    |  |  |  |
| 33 2014-06-29 08:10:55.379520                                                                                                    | 10.93.132.92                                                                                                    | 173.37.183.83   | HTTP/OP    | S4 HTTP/1.1 200 OK                                                         |  |  |  |
| 34 2014-06-29 08:10:55.442377                                                                                                    | 173.37.183.83                                                                                                    | 10.93.132.92    | TCP        | 60 41984 > atpowerfo [Ack] seq=142. Ack=491 w1n=131072 Len=0               |  |  |  |
| 35 2014-06-29 08:10:55.442632                                                                                                    | 173.37.183.83                                                                                                    | 10.93.132.92    | TOP        | 60 41984 > empower10 [FIN, ACK] Se -1421 Ack-491 Win-131072 Len-0          |  |  |  |
| 36 2014-06-29 08:10:55.442654                                                                                                    | 10.93.132.92                                                                                                    | 173.37.183.83   | TCP        | 54 empower1d > 41984 [ACX] seg=491 Ack=1422 w1n=17920 Len=0                |  |  |  |
| <pre>Abst: 10.93.132.92:7080<br/>Content-Length: 1089<br/>Connection: close<br/><?xm] version="1,0" encoding</pre></pre>                                                                                                    | ="utf-8"?> <soapl1:env< td=""><td>elope xmlns:soa</td><td>apii="ht</td><td>tp://schemas.xmlsoap.org/soap/</td></soapl1:env<> | elope xmlns:soa | apii="ht   | tp://schemas.xmlsoap.org/soap/                                             |  |  |  |
| envelope/"> <soapil:header><t:requestserverversion_xmlns:m="http: 2006="" exchange="" messages"<br="" schemas.microsoft.com="" services="">Version="exchange2007_sr1"_wmlns:t="http://schemas.microsoft.com/exchange/services/2006/types"_/&gt;<!--<br-->soapil:Header&gt;<soapil:body>xm:Senductfication_xmlns:t="http://schemas.microsoft.com/exchange/services/2006/types"_/&gt;<br/>schemas.microsoft.com/exchange/services/2006/messages"&gt;km:ResponseMessagesxmlces/2006/types"_/&gt;<!--<br-->schemas.microsoft.com/exchange/services/2006/twessages"&gt;km:ResponseMessagesxmlces/2006/types"_/&gt;<!--</td--></soapil:body></t:requestserverversion_xmlns:m="http:></soapil:header> |                                                                                                    |                 |            |                                                                            |  |  |  |
| <pre>minesponsecode&gt;on:Notification&gt;ct EubscriptionId&gt;F0B4aGMtcmKLXQw0SijaXNjby5jb20GAAAABWIZKÓK9s0qgIT9vMLkqnyOsNKKkYdEI<br/>t:subscriptionId&gt;ct:Previouswatemark&gt;4LAAAAHTIASqt1Jt/qpDrQFF6FaGMaAAAAAABWIZKÓK9s0qgIT9vMLkqnyOsNKKkYdEI<br/>t:MoreEvents&gt;ct:StatusEvent&gt;ct:Watemark&gt;4QAAAAHTIASqt1Jt/qpDrQFF6FaGMaAAAAAABWZKÓK9s0qd1:Envelope&gt;HTTP/1.1 200 OK<br/>misendhotificationxeponseMessage&gt;c/m:ResponseMessage&gt;c/soapd1:Body&gt;c/soapd1:Envelope&gt;HTTP/1.1 200 OK<br/>Date: Sun, 29 Jun 2004 15:10:55 GMT<br/>Content=Type: text/xml;charset=UTF=8<br/>Connection: close</pre>                                                                     |                                                                                                    |                 |            |                                                                            |  |  |  |
| Server: Detty(8.1.14.v20121031)<br>xml version='1.0' encoding='UTF-8'? <soapenv:envelope xmlns:soapenv="http://schemas.xmlsoap.org/soap/&lt;br&gt;envelope/"><soapenv:body><ns2:sendwotificationresult xmlns:ns2="http://schemas.microsoft.com/exchange/services/2006/&lt;br&gt;messages"><ns2:subscriptionstatus>CK</ns2:subscriptionstatus></ns2:sendwotificationresult></soapenv:body></soapenv:envelope>                                                                                                    |                                                                                                    |                 |            |                                                                            |  |  |  |

O servidor Exchange envia essa notificação a cada cinco minutos (por padrão) para cada usuário inscrito. Essa notificação é enviada pelo Exchange ao cliente do Exchange Web Services (EWS) (neste caso, CUC) para manter as assinaturas vivas no CUC.As notificações do servidor Exchange são recebidas no servidor CUC por Jetty, que analisa os dados de notificações e atualizações na tabela **tbl\_ExSubscription**.Exemplos de inscrições em

#### tbl\_ExSubscription:

| unitydyndb> select first 10 * from tbl exsubscription; |             |                 |                                      |  |  |  |
|--------------------------------------------------------|-------------|-----------------|--------------------------------------|--|--|--|
| subscriptionid                                         | timestamput | e -             | subscriberexternalservicemapobjectid |  |  |  |
|                                                        |             |                 |                                      |  |  |  |
| 0a37d81c-bc62-47b3-a3d9-30b3c7384211                   | 2014-06-29  | 16:00:45.775000 | Ob163cOf-74b5-4982-99c1-144cd23dfOa4 |  |  |  |
| 4bca6b5d-6a79-41b7-ac1c-5cf3be3229a8                   | 2014-06-29  | 16:00:46.351000 | 1fcdb64d-3448-44a0-9833-74201579569f |  |  |  |
| e6df8718-1a9c-4df5-bfa9-3ad6f1f69fd1                   | 2014-06-29  | 16:00:46.351000 | 2068ca60-118d-46c4-a202-8d52321df908 |  |  |  |
| f9c1d61a-5a3f-477e-8cea-66ac8881c0f9                   | 2014-06-29  | 16:00:46.475000 | 27acbf3b-9f47-4cbe-aa06-00966e1adcf0 |  |  |  |
| e3bebe03-0ca7-4cec-956c-6d1d1ffea0e6                   | 2014-06-29  | 16:00:47.256000 | 2cb8f81e-62b2-46cb-8fe4-97192131ce79 |  |  |  |
| 11b5def5-c45d-43b0-845b-12df8638f96c                   | 2014-06-29  | 16:00:48.130000 | 2dfddfdc-a94d-42a8-b0fc-c32fe3ce2328 |  |  |  |
| c2280dea-654d-49c1-a68c-467bf486db56                   | 2014-06-29  | 16:00:48.131000 | 304f6f0e-d2b3-43ad-bed4-0d658c0292c6 |  |  |  |
| 88c58ed5-d417-44f4-811c-aeb959e0374b                   | 2014-06-29  | 16:00:48.223000 | 32ad581d-650b-4106-b758-4fa2825c5ef0 |  |  |  |
| bd3fcbd0-0d3d-42ff-a95e-a1006a6cf046                   | 2014-06-29  | 16:00:49.019000 | 4c8b025d-81d2-4f62-a075-42f7d063b66f |  |  |  |
| a8cc85da-e03b-4718-b07a-6486a1ef8f59                   | 2014-06-29  | 16:02:11.486000 | 4c9d3b84-5824-499d-83dc-e3258484af8f |  |  |  |
|                                                        |             |                 |                                      |  |  |  |

unitydyndb>

As mesmas informações podem ser visualizadas via CLI do administrador. Insira o comando **run cuc dbquery unitydyndb select first 10 \* from tbl\_exsubscription**.tbl\_ExSubscription armazena informações sobre cada assinatura de caixa de correio registrada no Exchange via EWS. timestamputc (destacado na imagem anterior) é uma das colunas desta tabela. Contém a data e hora no horário UTC, que indica a hora em que uma notificação para esta assinatura foi recebida pela última vez pelo CUC do servidor Exchange.O processo CuMbxSync tem um thread que monitora assinaturas antigas a cada dois minutos e faz uma nova inscrição para quaisquer entradas obsoletas. No log de exemplo, o thread considera um conjunto de entradas de assinatura como obsoleto. Este não é um caso ideal (se tudo estiver bem e o Exchange enviar notificações de manutenção de atividade em tempo hábil). Esse campo é usado para detectar assinaturas obsoletas pelo processo CuMbxSync. A condição usada para filtrar as assinaturas obsoletas é timestamputc < (CurrentTime - 15

**minutos)**.Mesmo que não haja alteração em uma caixa de correio de assinante no lado do Exchange, o Exchange Server, por padrão, ainda envia notificações para cada assinante (assinante no servidor Exchange) em um intervalo de cinco minutos.As notificações de manutenção de atividade que vêm do Exchange podem ser vistas nos registros 'Connection Jetty'. Esses registros podem ser coletados em RTMT (escolha Trace & Log Central > Coletar Arquivos > Connection Jetty e continue) ou via Root Access (/usr/local/ietty/logs).

| (,                   |                                                                                                    |        |
|----------------------|----------------------------------------------------------------------------------------------------|--------|
| 173.37.183.83        | [29/Jun/2014]11130151] -0000] PDST /KotificationService/Services/NotificationService?id fff2b75-e156-4444-see7-45553aca49fixpid=25672 WTTP/1                                                                                                    | 14 200 |
| 343<br>178.37.183.83 | [29/Jun/2019:11:58:54 -0000] POST /NotificationService/service/NotificationService/is ff8f00/79-e156-4449-acc7-4886Saca40f14pid-25472 MTT/1.                                                                                                    | 17 200 |
| 343<br>173.37.103.03 | 729/Jun/2014-11:00:54 -00001 78057 /KorificationGenvice/Jervice/MorificationService/14/#f650b75-e156-4430-med7-450bJaca69f1(014+25672 1777/1)                                                                                                    | 17 200 |
| 343                  |                                                                                                    |        |
| 173,37,183,83<br>343 | [29/JMW/201413145154 -0000] *POWT /Wolliootlongervice/Mollicotlongervice/Mollicotlongervice/Advision/Peise-4444-ace2-48805000001*POWT/Advision/Peise-4444-ace2-48805000001*POWT/Advision/Peise-4444-ace2-48805000001*POWT/Advision/Peise-4444-ace2-48805000001*POWT/Advision/Peise-4444-ace2-48805000001*POWT/Advision/Peise-4444-ace2-48805000001*POWT/Advision/Peise-4444-ace2-48805000001*POWT/Advision/Peise-4444-ace2-48805000001*POWT/Advision/Peise-4444-ace2-488050000000000000000000000000000000000 | 1" 200 |
| 173.37.163.63<br>343 | [29/Jun/2014]1:50:54 -0000] POGT /KotificationService/MetificationService/MetificationService/Adve-mee7-455b3acm49214pid=25672 NTTP/1.                                                                                                    | 17 200 |
| 173.37.183.83        | [29/Jun/2014 11:55:55 -0000] *POST /NotificationService/services/NotificationService?id*ffff00?S-e156-4444-aee?-49503aca49fispid*25677 HTTP/1-                                                                                                    | 1" 200 |
| 173.37.183.83        | [29/Jun/2014:12:00:55 -0000] *POST /NotificationService/MetificationService/NetificationService/id=fifShb79-e156-4444-ase7-456b5aca49fi4pid=23472 MTTP/1.                                                                                                    | 17 200 |
| 0.40                 |                                                                                                    |        |

Esse log mostra a resposta enviada pelo CUC correspondente às notificações de manutenção de atividade enviadas pelo Exchange Server. Se as notificações de manutenção de atividade não chegarem ao CUC do Exchange, a assinatura será reenviada após cada 16 minutos (aproximadamente) e somente então ocorrerá a sincronização da caixa de correio.As possíveis razões para tal comportamento podem ser:Configuração de proxy no Exchange ServerConfiguração de Network Address Translation (NAT) no CUCConfiguração de firewall entre o CUC e o Exchange Server e assim por dianteEnvolva a equipe de rede e a equipe do Exchange para obter o motivo real desse comportamento.Se o CUC receber notificação do servidor Exchange em tempo real e a atualização não for refletida na caixa de correio do CUC, entre em contato com o TAC para obter assistência para solucionar o problema.